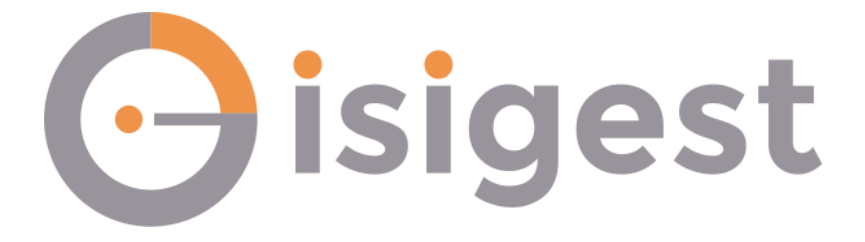

# Guida Rapida di Benvenuto

| TASTI FUNZIONE                           | 4  |
|------------------------------------------|----|
| ANAGRAFICHE                              | 5  |
| CLIENTE                                  | 5  |
| FORNITORE                                | 6  |
| ARTICOLI                                 | 7  |
| MAGAZZINO                                | 8  |
| DOCUMENTI CLIENTE                        | 8  |
| FATTURA DIFFERITA CLIENTE                | 9  |
| DOCUMENTI FORNITORE                      | 10 |
| FATTURA DIFFERITA FORNITORE              | 11 |
| COSTI FISCALI                            | 12 |
| STORIA ARTICOLI                          | 13 |
| IMPORT FATTURE ELETTRONICHE FORNITORE    | 14 |
| CONTABILITA'                             | 16 |
| INCASSO CLIENTE                          | 16 |
| PAGAMENTO FORNITORE                      | 17 |
| SCHEDA CONTABILE CLIENTI                 |    |
| VERSAMENTO CONTANTI IN BANCA             | 19 |
| PRELIEVO DA BANCA                        | 20 |
| VERSAMENTO ASSEGNI                       | 21 |
| ACCREDITO POS                            | 22 |
| CONTABILIZZA EFFETTI CLIENTI / FORNITORI | 23 |
| PRESENAZIONE RIBA IN BANCA               | 24 |
| RITIRO/INCASSO RI.BA                     | 25 |

### SOMMARIO

| APERTURA SALDO FORNITORE |    |
|--------------------------|----|
| APERTURA SALDO CLIENTE   | 27 |

# TASTI FUNZIONE

| • |
|---|

# **ANAGRAFICHE**

# **CLIENTE**

INSERIMENTO CLIENTE CAMPI DA INSERIRE:

RAGIONE SOCIALE INDIRIZZO COMUNE PARTITA IVA

TELEFONO CELLULARE E-MAIL (INVIO DATI ELETTRONICI)

PAGINA CONTABILI: PAGAMENTO FIDO BANCA

<u>PAGINA SPEDIZIONI</u>: DESTINAZIONI

<u>PAGINA RIFERIMENTI</u>: CONTATTI F10

# FORNITORE

INSERIMENTO FORNITORE CAMPI DA INSERIRE:

RAGIONE SOCIALE INDIRIZZO COMUNE PARTITA IVA

TELEFONO CELLULARE E-MAIL (INVIO DATI ELETTRONICI)

PAGINA CONTABILI: PAGAMENTO FIDO BANCA

PAGINA SPEDIZIONI: DESTINAZIONI

<u>PAGINA RIFERIMENTI</u>: CONTATTI F10

# **ARTICOLI**

CAMPI DA INSERIRE:

DESCRIZIONE UNITÀ DI MISURA 2° UNITÀ DI MISURA IVA

INVENTARIO: MERCE – SERVIZI – COSTI

PAGINA LISTINI: ACQ DATA PREZZO VEN DATA PREZZO

BARCODE: F9 PER GENERARE UN NUOVO BARCODE

MAGAZZINI: LOTTO SCORTE MIN/MAX

ASPETTO E DIMENSIONI: INSERIRE IMMAGINE ARTICOLO

F10

# MAGAZZINO

## **DOCUMENTI CLIENTE**

NUOVO DOCUMENTO TIPO: FA (FATTURA ACCOMPAGNATORIA) FI (FATTURA IMMEDIATA) NC (NOTA CREDITO CLIENTE) **DT** (DOCUMENTO TRASPORTO A CLIENTE) **BV** (BUONO VENDITA) **FD** (FATTURA DIFFERITA CLIENTE) **OC** (ORDINE DA CLIENTE) DATA: SERIE: CAUSALE: VEN CLIENTE: F9 **INVIO ARTICOLO OUANTITA'** PREZZO IVA

<u>DATI FINALI</u>: PAGAMENTO ALLEGATI F10

# FATTURA DIFFERITA CLIENTE

CI SONO TRE METODI PER EMETTERE LA FATTURA DIFFERITA:

#### METODO 1

DOCUMENTI NUOVO: TIPO: FD DATA SERIE: NUMERO: CLIENTE TASTO: IMPORT DA DOC. SELEZIONARE I DDT SPUNTANDOLI DOPODICHÉ PREMERE IL TASTO IMPORTA POI SI POI CHIUDI DATI FINALI ALLEGATI F10

#### <u>METODO 2</u>

MAGAZZINO GENERAZIONE FATTURE DIFFERITE

#### METODO 3

DOCUMENTI SELEZIONARE IL DDT DA FATTURARE CLICCARE SUL PULSANTE FATTURA DIFFERITA PREMERE SI

# **DOCUMENTI FORNITORE**

DOCUMENTI NUOVO DOCUMENTO TIPO: FF (FATTURA FORNITORE) **NF** (NOTA CREDITO FORNITORE) **DF** (DOCUMENTO DI TRASPORTO DA FORNITORE) **BA** (BUONO ACQUISTO) FF con causale ACF (FATT. DIFFERITA FORNITORE) **OF** (ORDINE A FORNITORE) DATA: SERIE: CAUSALE: ACQ FORNITORE: F9 **INVIO** ARTICOLO DESCRIZIONE QUANTITA' PREZZO IVA DATI FINALI: PAGAMENTO

ALLEGATI F10

### FATTURA DIFFERITA FORNITORE

CI SONO DUE METODI PER REGISTRARE LA FATTURA DIFFERITA:

#### METODO 1

DOCUMENTI NUOVO: TIPO: FF DATA SERIE: NUMERO: CAUSALE: ACF FORNITORE TASTO: IMPORT DA DOC. SELEZIONARE I DDT SPUNTANDOLI DOPODICHÉ PREMERF II TASTO IMPORTA POLSI POI CHIUDI CONTROLLARE TOTALE DOCUMENTO DATI FINALI ALLEGATI F10

#### METODO 2

MAGAZZINO GENERAZIONE FATTURA DIFFERITA

# **COSTI FISCALI**

#### **DOCUMENTI**

NUOVO TIPO DOCUMENTO: **RI** (RICEVUTA FORNITORE) DATA FORNITORE (POSTE ITALIANE – BANCA) ARTICOLO (SPESE POSTALI – COMMISSIONI) COMMISSIONI

F10

# **STORIA ARTICOLI**

#### <u>ARTICOLI</u>

TROVARE L'ARTICOLO CLICCARE IL PULSANTE (MOVIMENTI) IN BASSO AL CENTRO SE L'ARTICOLO HA LA GESTIONE LOTTO INSERIRE IL LOTTO PREMERE F10

### IMPORT FATTURE ELETTRONICHE FORNITORE PLUS

#### FATTURE ELETTRONICHE

Selezionare il documento da importare

#### 1° Caso - Fattura non presente nel programma

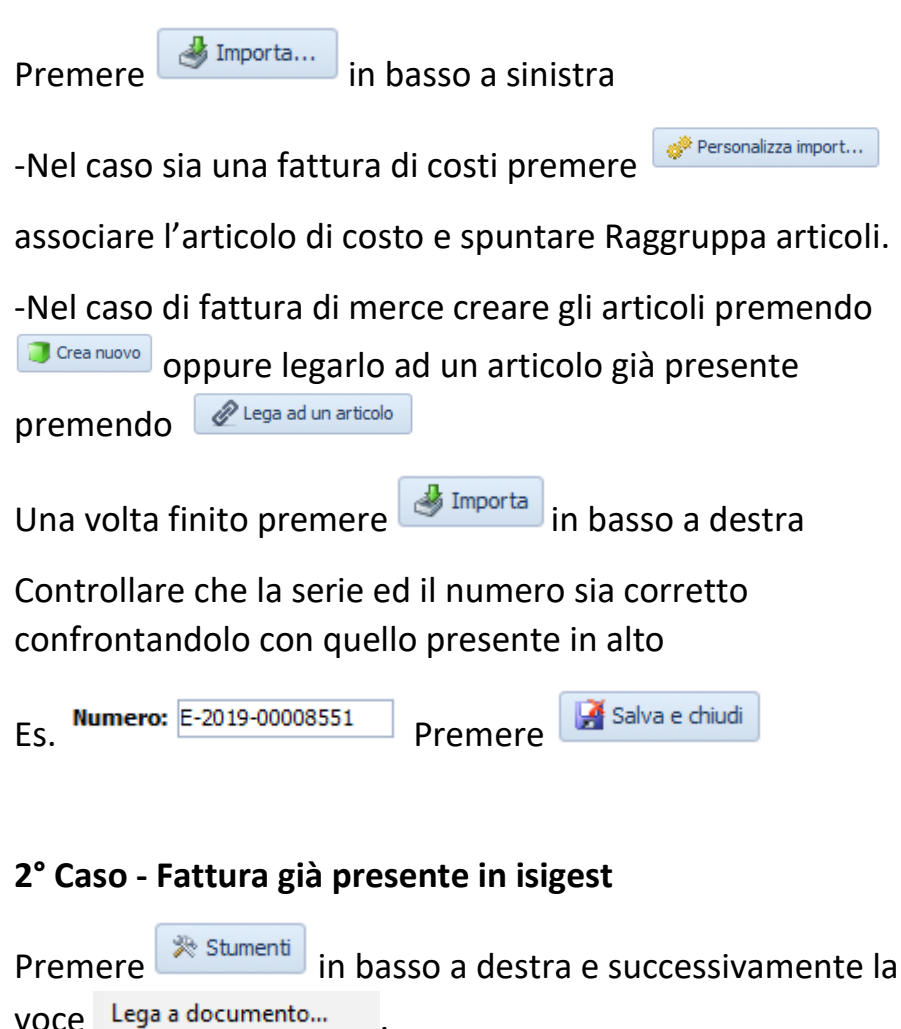

Uscirà la lista dei documenti di quel fornitore da cui selezionare il documento corrispondente

#### 3 Caso - Fattura differita e sono presenti i DDT in isigest

| Premere | in basso a sinistra               |
|---------|-----------------------------------|
| Premere | Fatt. differita in basso a destra |
| Premere | in basso a destra                 |

Controllare che la serie ed il numero sia corretto confrontandolo con quello presente in alto

| Es. Numero | E-2019-00008551                                                             | Premere | 🛃 Salva e chiudi |
|------------|-----------------------------------------------------------------------------|---------|------------------|
| Premere    | <ul> <li>Apri documento<br/>Apri il documento creato in modifica</li> </ul> | e co    | llegare i DDT    |

# CONTABILITA' INCASSO CLIENTE

<u>CLIENTI</u> SELEZIONARE CLIENTE TASTO INCASSO

IMPORTO: SELEZIONARE SCADENZE PREMERE OK

DATA SCADENZA DATA CONSEGNA

SE CONTANTI TUTTO OK SE BANCA PREMERE MODIFICA CASSA: BAN CAUSALE F9 SE ASSEGNO PREMERE MODIFICA CASSA: ASS

CONFERMA RIGA ALLEGATO

OK F10

# PAGAMENTO FORNITORE

<u>FORNITORI</u>: SELEZIONARE FORNITORE TASTO PAGAMENTO

IMPORTO: SELEZIONARE SCADENZE PREMERE OK

DATA SCADENZA DATA CONSEGNA

SE CONTANTI TUTTO OK SE BANCA PREMERE MODIFICA CASSA: BAN CAUSALE: F9 (SCEGLIERE IL TIPO PAGAMENTO) NUMERO ASSEGNO CONFERMA RIGA ALLEGATO OK/F10

## SCHEDA CONTABILE CLIENTI

#### <u>CLIENTI</u>

SELEZIONARE CLIENTE SCHEDA CONTABILE

#### STAMPA SCHEDA: PREMERE IL PULSANTE IN BASSO SCHEDA CONTABILE SELEZIONARE DETTAGLIATA OK

STAMPA SCADENZARIO: PREMERE IL PULSANTE SCADENZARIO PREMERE IL PULSANTE STAMPA ESTRATTO CONTO PARTITE SCADUTO PER PERIODO

### VERSAMENTO CONTANTI IN BANCA

#### **MOVIMENTI CASSE**

CASSA: BAN

NUOVO GIROCONTO DATA: CAUSALE: VCO PRELEVA DA: CON VERSA IN: BAN IMPORTO INVIO F10

## PRELIEVO DA BANCA

#### **MOVIMENTI CASSE**

CASSA: BAN

NUOVO GIROCONTO DATA: CAUSALE: PCO PRELEVA DA: BAN VERSA IN: CON IMPORTO INVIO F10

### VERSAMENTO ASSEGNI

**MOVIMENTI CASSE** 

CASSA: ASS

DOPPIO CLICK SULL'ASSEGNO MODIFICARE LA DATA CON LA DATA DI VERSAMENTO CAMBIARE TIPOLOGIA DA PREVISIONALE A NORMALE PREMERE IL TASTO MODIFICA CASSA CAMBIARE LA CASSA DA ASS ALLA CASSA BAN F10

# ACCREDITO POS

#### **MOVIMENTI CASSE**

NUOVO GIROCONTO DATA: CAUSALE: ACP PRELEVA DA: POS VERSA IN: BANCA

INVIO INSERIRE IMPORTO NELLA RIGA ALLEGATI F10

# <u>CONTABILIZZA EFFETTI CLIENTI / FORNITORI</u> <u>CONTABILITA'</u>

GESTIONE EFFETTI -> CONTABILIZZA EFFETTI

CLIENTI O FORNITORI

CARICA ELENCO

SELEZ.TUTTI

ОК

ESC

### PRESENTAZIONE RIBA IN BANCA

<u>CONTABILITA'</u>

GESTIONI EFFETTI -> DISTINTE

<u>NUOVO</u>

TIPO:

BANCA: INSERIRE BANCA PERSONALE

AGGIUNGI

SELEZIONA TUTTI -> OK

F10

EXPORT DISTINTA -> OK

STAMPA

# RITIRO/INCASSO RI.BA.

<u>PLUS</u>

CONTABILITÀ

CONFERMA INCASSI/PAGAMENTI

SELEZIONARE TIPO OPERAZIONE (INCASSO/PAGAMENTO)

INSERIRE DATA SCADENZA

AGGIORNA

SELEZIONARE SCADENZE (TASTO DX SELEZIONA TUTTO)

CONFERMA

DATA ENTRATA/USCITA DALLA BANCA

ОК

# APERTURA SALDO FORNITORE

<u>FORNITORI</u> SELEZIONARE FORNITORE

<u>SCHEDA CONTABILE</u> NUOVO: DATA: Data Fattura CAUSALE: **FF** oppure **BA** SERIE E NUMERO DOC. PREMERE INVIO FINO A DOCUM.

INSERIRE IMPORTO IN DOCUM. INVIO (SE NECESSARIO SPUNTARE EXTRA) F10

# APERTURA SALDO CLIENTE

CLIENTI SELEZIONARE CLIENTE

<u>SCHEDA CONTABILE</u> NUOVO: DATA: Data Fattura CAUSALE: **FC** oppure **BV** SERIE E NUMERO DOC. PREMERE INVIO FINO A DOCUM.

INSERIRE IMPORTO IN DOCUM. INVIO (SE NECESSARIO SPUNTARE EXTRA) F10